## Accommodate Faculty User Instructions

Laredo College Disability Services

## How to View & Sign Accommodation Letters

## **Step 1: Email Notification**

If a student requests to use accommodations in your course, you will receive an email to your @laredo.edu email asking you to review and sign the Letter of Accommodation. You will need to log in to Accommodate to view and sign the accommodation letter.

## Step 2: Log In to Accommodate

To view a student's accommodation letter, select "Accommodation Letters" on the left menu.

Then, select the letter that you wish to view. Your signature will be, "**Requested**" and will appear in a black rectangle next to the letter.

Once a letter is signed, the text will indicate "Signed."

| Accorriodate                                                                                                    |                                                                                                    |                              | N       | A    | В |
|----------------------------------------------------------------------------------------------------|----------------------------------------------------------------------------------------------------|------------------------------|---------|------|---|
| <ul> <li>ᢙ Home</li> <li>Accommodation<br/>Letters</li> <li>Courses</li> <li>Calendar</li> <li>Surveys</li> <li>Resources</li> <li>My Account</li> </ul> | Accommodation Letters                                                                                                  |                              |         |      |   |
|                                                                                                    | Keywords         Searches title and description         Apply Search         More Filters                              |                              |         |      |   |
|                                                                                                    | 13 results                                                                                                    | I≓ SORT BY: Sent/Submitted ~ | Showing | 20 ~ |   |
|                                                                                                    | Approval Letter REQUESTED<br>A00008-2019/Cora Barragan<br>Macro Economics (ECON102)<br>Sent on April 19, 2020, 1:31 pm |                              |         |      |   |

**Step 3.** Once the letter is open, you have the option to print or generate a PDF of the accommodation letter but this is not required.

To return to the full list, select "Return to List (Accommodation Letter)"

| Accorrinodate                                                                                                    |                                                                                                    | AB |
|----------------------------------------------------------------------------------------------------|----------------------------------------------------------------------------------------------------|----|
| Accommodation   Image: Description of the second second s | turn to Accommodation Letters<br>Accessibility Letter sent at 2020-04-19 13:31:46<br>Save Print Letter Generate PDF Cancel<br>* indicates a required field<br>Send Notification<br>Subject<br>Approval Letter | AB |
|                                                                                                    | HTML Body<br>Letter of Accommodation Transmittal Email<br>[Student Name]<br>[Quarter/Semester Select one: Winter Spring Summer Fall]<br>Quarter/Semester<br>[CRN, Class Name/#, Course Title]                 |    |

Should you have any questions, please contact Disability Services by calling (956)721-5137 or email <a href="https://www.icaa.org">lcds@laredo.edu</a>.